## 表示する交通情報の設定をする(レベル3)

VICSレベル3で表示する情報や内容を、あらかじめ決めておくことができます。

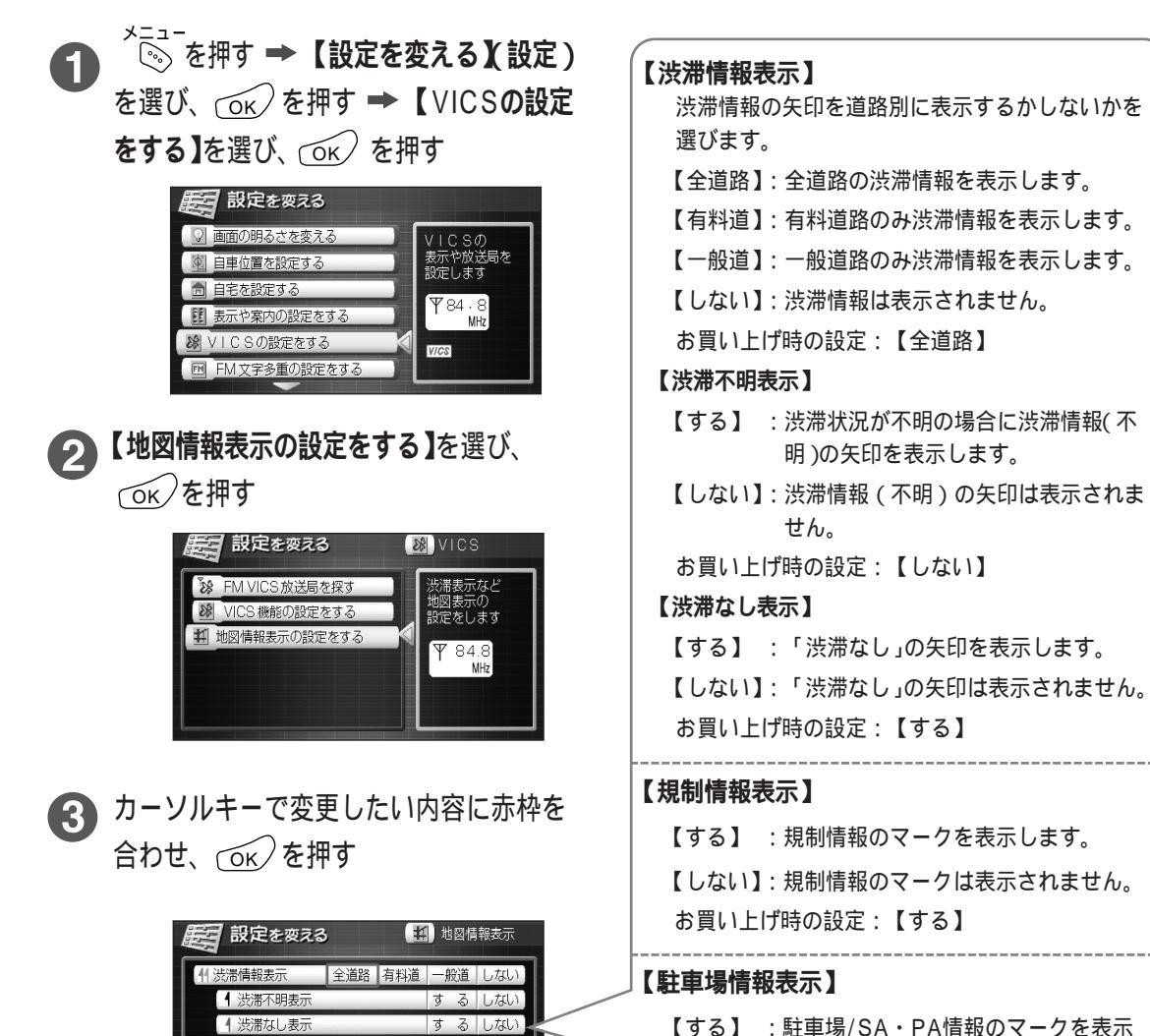

するしない

するしない

するしない

▼規制情報表示

P 駐車場情報表示

88 所要時間情報表示

赤枠:選ばれている内容

● 地図画面に戻るには → (戻る)を4回押す

黄色:現在の設定内容

- 【する】 : 駐車場/SA・PA情報のマークを表示 します。
- 【しない】: 駐車場/SA・PA情報のマークは表示 されません。

お買い上げ時の設定:【する】

## 【所要時間情報表示】

- 【する】 :所要時間情報のマークを表示します。
- 【しない】:所要時間情報のマークは表示されません。

お買い上げ時の設定:【する】